# Löwenportal – Verifikation von Bescheinigungen und Dokumenten

Stand: 28.10.2013

# Inhaltsverzeichnis

| 1 Allg | gemei  | ne Bedienungshinweise                                            | 3 |
|--------|--------|------------------------------------------------------------------|---|
| 1.2    | : Wo i | finde ich die Website zur Verifikation?                          | 4 |
| 2 Mä   | öglich | keiten der Verifikation                                          | 6 |
| 2.1    | Dok    | umente mit Verifikationsnummern                                  | 6 |
| 2.2    | Veri   | ikation eines 2D Data Matrix Barcode – Einlesen des Barcodes     | 8 |
| 2.2    | .1     | Handscanner                                                      | 8 |
| 2.2    | 2.2    | bcTester                                                         | 8 |
| 2.2    | .3     | Smartphone1                                                      | 1 |
| 2.3    | Veri   | fikation eines 2D Data Matrix Barcodes – Auswertung des Barcodes | 2 |

# **1 Allgemeine Bedienungshinweise**

Studierende erhalten von der Martin-Luther-Universität Halle-Wittenberg verschiedene Dokumente, welche zum großen Teil bereits online erstellt werden. Dazu gehören u.a. die Studienbescheinigungen und der Notenspiegel.

Damit festgestellt werden kann, ob das Dokument tatsächlich zu der Person gehört und die Inhalte nicht manipuliert wurden, hat die Martin-Luther-Universität eine Methode der Verifikation entwickelt, die die Daten auf ihre Richtigkeit überprüft. Die Überprüfung erfolgt entweder über eine Verifikationsnummer oder über einen 2D Data Matrix Barcode. Das Ergebnis wird Ihnen direkt nach der Überprüfung angezeigt.

## 1.2 Wo finde ich die Website zur Verifikation?

Sie können die Verfikifaktionsseite direkt im Webbrowser aufrufen unter
<a href="https://loewenportal.uni-halle.de/verify">https://loewenportal.uni-halle.de/verify</a> oder Sie gehen auf die Startseite vom Löwenportal
<a href="http://www.loewenportal.uni-halle.de">(http://www.loewenportal.uni-halle.de/verify</a> oder Sie gehen auf die Startseite vom Löwenportal
<a href="http://www.loewenportal.uni-halle.de">(http://www.loewenportal.uni-halle.de/verify</a> oder Sie gehen auf die Startseite vom Löwenportal
<a href="http://www.loewenportal.uni-halle.de">(http://www.loewenportal.uni-halle.de/verify</a> oder Sie gehen auf die Startseite vom Löwenportal
<a href="http://www.loewenportal.uni-halle.de">(http://www.loewenportal.uni-halle.de</a>). Dort finden Sie im rechten grünen Balken den Link zur
</a>
Verifikation.

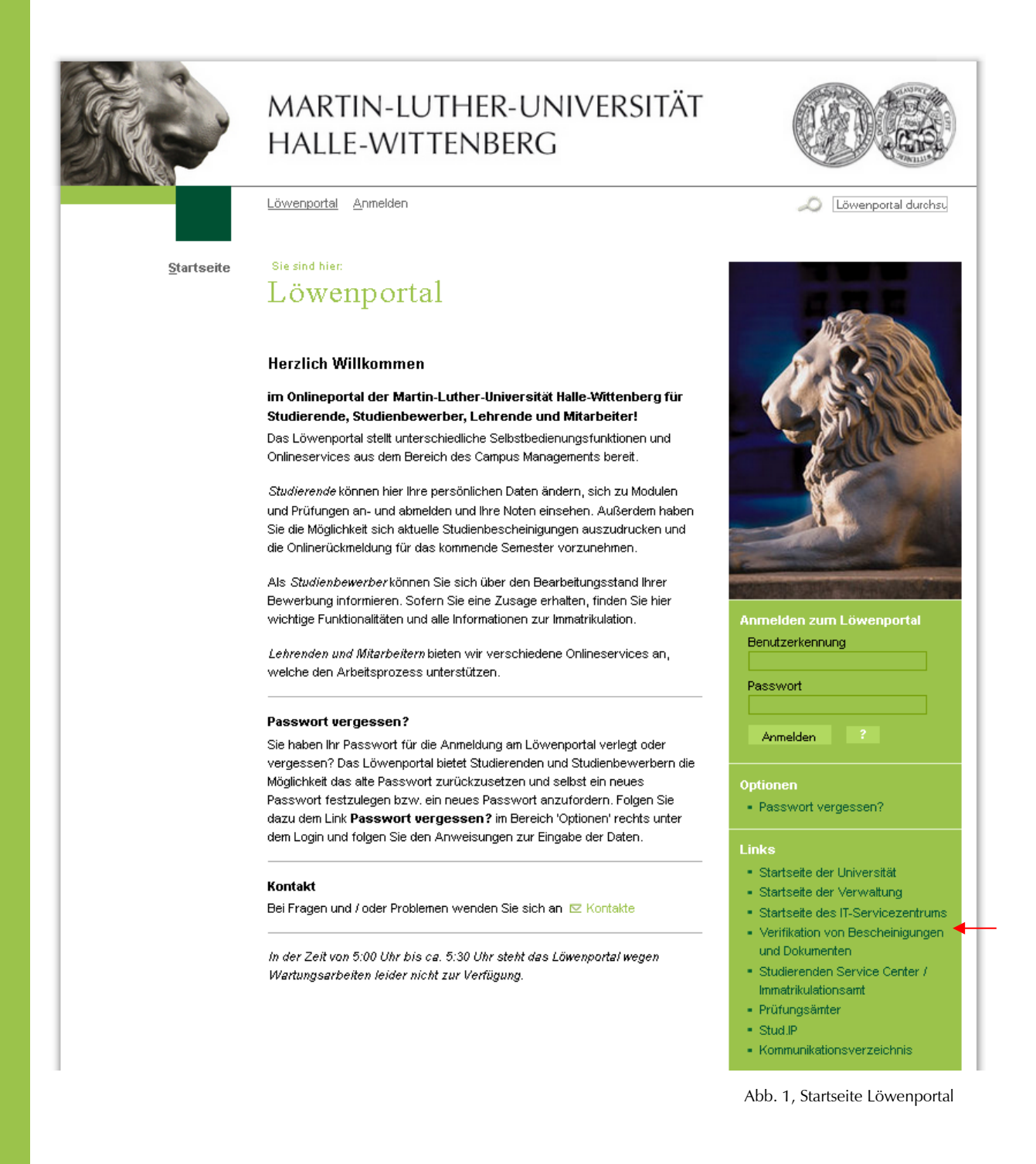

|                    | MARTIN-LUTHER-UNIVERSITÄT<br>HALLE-WITTENBERG                                                                                                    |                                       |
|--------------------|----------------------------------------------------------------------------------------------------|---------------------------------------|
|                    | Löwenportal <u>A</u> nmelden                                                                                                    | 🔎 Löwenportal durchsu                 |
| <u>S</u> tartseite | Sie sind hier:<br>Verifikation von Bescheinigungen u<br>Dokumenten                                                                                                    | ind                                   |
|                    | Dokumente mit Verifikations-Nummer                                                                                                    |                                       |
|                    | Beispiel:                                                                                                    |                                       |
|                    | Door Beschengung wurde neil anschardens Wege value errolls, sie gibt dass Usarschrieh auf lärget. Zwatter dadem ander angebracht<br>werden, wie dam, wie und neil die Beschengung versachte und von der Höchschelt bewachte bereitigt. |                                       |
|                    | UIL av Virifikations-Neinen Dahmeners Inge/verw servelsnag ani-kalle de/verifi-<br>Verifikations-Nr.: 8ECL GSQ1 XNIL                                                                                                    |                                       |
|                    | * Instantioner: Watersensteine 1. Oktor hn 31. Mars, Sonanensurere 1. April hn 30. September:                                                                                                    | _                                     |
|                    | vermkations w.                                                                                                    | abe mit einem Klick auf Verifizieren. |
|                    | Verifikations-Nr.:                                                                                                    |                                       |
|                    |                                                                                                    |                                       |
|                    |                                                                                                    |                                       |
|                    | Dokumente mit Barcode                                                                                                    |                                       |
|                    | Beispiel:                                                                                                    |                                       |
|                    | MARTIN-LUTHER-UNIVERSITÄT<br>HALLE-WITTENBERG                                                                                                    |                                       |
|                    | Chemie und Physik<br>Chemie                                                                                                    |                                       |
|                    | Martin-Luther-Universität Halle-Wittenberg<br>Frau<br>Erika Mustermann                                                                                                    |                                       |
|                    | Universitätsplatz 10 06108 Halle                                                                                                    |                                       |
|                    | Barcode                                                                                                    |                                       |
|                    | Geben Sie in das Feld den Inhalt des Barcodes ein. Anschließend bestätigen Sie Ihre Ein<br>Verifizieren.                                                                                                    | gabe mit einem Klick auf              |
|                    | Daten:                                                                                                    |                                       |
|                    |                                                                                                    |                                       |
|                    |                                                                                                    |                                       |
|                    |                                                                                                    |                                       |
|                    | Verifizieren                                                                                                    |                                       |

Abb. 2, Verifizierungswebsite der MLU

Auf dieser Seite haben Sie die Möglichkeit Dokumente mit Verifikationsnummer, sowie Dokumente mit einen 2D Data Matrix Barcode auf Ihre Echtheit zu prüfen.

# 2 Möglichkeiten der Verifikation

# 2.1 Dokumente mit Verifikationsnummern

Hier ist es erforderlich die Verifikationsnummer des Dokumentes in die dafür vorgesehenen Eingabefelder zu übertragen. Dann klicken Sie auf "Verifizieren".

| Dokumente nint vernika                                                                                                    |                                                                                                    |
|----------------------------------------------------------------------------------------------------|----------------------------------------------------------------------------------------------------|
| Beispiel:                                                                                                    |                                                                                                    |
| Diese Bescheinigung wurde auf maschinellem Wi<br>werden, es ses denn, sie sind auf der Bescheinigung                                                                                   | Fage online erröfli, sin gibt ohne Unterscheift und Fagest Zasitze dieffen nicht angebrecht:<br>ge vennehr und von der Hischschnie bevonders bezäugt.                                                                                                    |
| URL zur Verdikation dieses Dokumentes: hetp://w                                                                                                    | www.sewahang.ani-hallo.de's with                                                                                                    |
| Verifikations-Nr.: 8ECL GSQ1 XN                                                                                                    | аг.                                                                                                    |
| * Semesterdeuer: Watersemester: 1. Oktober bis )                                                                                                    | 31: Mitz, Sonanessareite: 1. April lius 30: September:                                                                                                    |
| Verifikations-Nr.                                                                                                    |                                                                                                    |
| Geben Sie in das Feld die Verifi                                                                                                    | fikationsnummer ein. Weiter unten bestätigen Sie Ihre Eingabe mit einem Klick auf ∀e                                                                                                    |
| Verifikations-Nr.:                                                                                                    |                                                                                                    |
| FTAW FKAB XXXX                                                                                                    |                                                                                                    |
|                                                                                                    |                                                                                                    |
|                                                                                                    |                                                                                                    |
| Dokumente mit Barcodo                                                                                                    | e                                                                                                    |
| Beispiel:                                                                                                    |                                                                                                    |
|                                                                                                    |                                                                                                    |
|                                                                                                    | 870.809                                                                                                    |
|                                                                                                    | MARTIN-LUTHER-UNIVERSITÄT<br>HALLE-AVITTENBERG                                                                                                    |
|                                                                                                    | AARTINA-UTHER-UNIVERSITÄT<br>HALE-AVITTENBERG<br>Chemie und Physik<br>Chemie                                                                                                    |
|                                                                                                    | AARTIN-UTHER-UNIVERSITÄT<br>HALE-WITENBERG<br>Chemie und Physik<br>Chemie                                                                                                    |
| Martin Lather Universität Halle-Witterber<br>Frau                                                                                                    | MARTIN-LUTHER-UNIVERSITÄT HALE-WITTENBERG  Chemie und Physik Chemie                                                                                                    |
| Martin-Luther-Universität Halle-Wittenber<br>Frau<br>Erika Mustermann<br>Universitätsplatz 10<br>06101 Halle                                                                           | MARTINAUTHER-UNIVERSITÄT<br>HALLE-AVITTENBERG      Chemie und Physik Chemie                                                                                                    |
| Martin-Luther-Universität Halle-Wittenber<br>Frau<br>Erika Mustermann<br>Universitätsplatz 10<br>06108 Halle                                                                           | MARTINA-UTHER-UNIVERSITÄT<br>HALE-WITTENBERG<br>Chemie<br>S                                                                                                    |
| Ataria-Luther-Universitä Halle-Wittenber<br>Frau<br>Erika Mustermann<br>Universitätsplatz 10<br>06108 Halle<br>Blarcode                                                                | MARTINA-UTHER-UNIVERSITÄT     HALE-WITENBERG     Chemie und Physik     Chemie                                                                                                    |
| Martin-Luther-Universität Halle-Wittenber<br>Frau<br>Erika Mustermann<br>Universitätsplatz 10<br>06108 Halle<br>Blarcoide                                                              |                                                                                                    |
| Martin-Lather-Universität Halle-Wittenber<br>Frau<br>Erika Mustermann<br>Universitätsplatz 10<br>06108 Halle<br>Barcode<br>Geben Sie in das Feld den Inha<br>Verifizieren.             | AMATINAUTHRAUNNESSITÄT     MALEAWITERBERG      MaleAwittEnBERG      MaleAwittEnBERG      MaleAwittEnBerg      MaleAwittEnBerg      |
| Narrin-Lather-Universitä Halle-Witereber<br>Frau<br>Erika Mustermann<br>Universitätsplatz 10<br>06108 Halle<br>Barcode<br>Geben Sie in das Feld den Inha<br>Verifizieren.<br>Daten:    | AMATINAUTHR-UNNERSITÄT     MALE-WITTENBERG      Comme und Physik     Comme                                                                                                    |
| Autris-Lother Universitä Halle-Witereber<br>Frau<br>Erika Mustermann<br>Urinversitätsplatz 10<br>06108 Halle<br>B aroo de<br>Geben Sie in das Feld den Inha<br>Verifizieren.<br>Daten: | AVACTINAUTHR-URNERGIAT      AULE-WITTENBERG      Comie und Physik Comie                                                                                                    |
| Martin Luther Universität Halle Wittenber<br>Frau<br>Erika Mustermann<br>Universitätsplatz 10<br>06108 Halle<br>Baroode<br>Geben Sie in das Feld den Inha<br>Verifizieren.<br>Daten:   |                                                                                                    |
| Aarin-Lather-Universitä Halle-Witereber<br>Frau<br>Erika Mustermann<br>Universitätsplatz 10<br>06108 Halle<br>Biarcoode<br>Geben Sie in das Feld den Inha<br>Verifizieren.<br>Daten:   | AMATINAUTHR-UNNERSITÄT     NALE-WITTENBERG                                                                                                    |
| Narrin-Lother-Universitä Halle-Witereber<br>Frau<br>Erika Mustermann<br>Universitätsplatz 10<br>06108 Halle<br>Biarcoide<br>Geben Sie in das Feld den Inha<br>Verifizieren.<br>Daten:  |                                                                                                    |
| Autrin-Lother-Universitä Halle-Wittenber<br>Frau<br>Erika Mustermann<br>Universitätsplatz 10<br>06108 Halle<br>B.aroo de<br>Geben Sie in das Feld den Inha<br>Verifizieren.<br>Daten:  | AVACTINAUTHR-URNERSITÄT     NALE-WITTENBERG      Comie und Physik Comie                                                                                                    |
| Autris Lather Universitä Halle Witereber<br>Frau<br>Erika Mustermann<br>Umversitätsplatz 10<br>06108 Halle<br>Baroode<br>Geben Sie in das Feld den Inha<br>Verifizieren.<br>Daten:     | AVACEMENTEREBEC      Consider und Pflysik     Consider      Auste Avertmenter State      Auste Avertmenter State      Auste Ave |

Die Verifikationsnummer wird mit dem Datenbestand der Martin-Luther Universität Halle-Wittenberg abgeglichen. Sie erhalten eine Rückinformation über die Echtheit des Dokumentes.

|                    | MARTIN-LUTHER-UNIVERSITÄT<br>HALLE-WITTENBERG                                                                                                    |                                |
|--------------------|----------------------------------------------------------------------------------------------------|--------------------------------|
|                    | Löwenportal <u>A</u> nmelden                                                                                                    | Döwenportal durchsu            |
| <u>S</u> tartseite | sie sind hier.<br>Verifikation von Bescheinigungen un                                                                                                    | nd                             |
|                    | Dokumenten                                                                                                    |                                |
|                    | Ihnen liegt eine Immatrikulationsbescheinigung für Max Muster vor.                                                                                                    | ←                              |
|                    | Diese Bescheinigung wurde erstellt am 14.10.2013<br>und ist gültig für das <b>Wintersemester 2013/14</b> .                                                                                                    |                                |
|                    | Dokumente mit Verifikations-Nummer                                                                                                    |                                |
|                    | Beispiel:                                                                                                    |                                |
|                    | Derer Berchenisping wurde nif marchinellem Wege online erstellt, sie pit ohne Unterschrift und Steppl. Zusätze durfen nicht augebescht<br>werden, es se dens, sie und mit der Beschenisping vermehrt und von der Hechschnle besather. |                                |
|                    | URL zur Versfährten diesen Dokumenten lattp://www.verwaltung.uni-kalls.de/verify                                                                                                    |                                |
|                    | Verifikations-Nr.: 8ECL GSQ1 XNIL                                                                                                    |                                |
|                    | * Semesterdnor: Watersonester: 1. Oktober bis 31. Marz, Sommersonester: 1. April bis 30. September                                                                                                    |                                |
|                    | Verifikations-Nr.                                                                                                    |                                |
|                    | Geben Sie in das Feld die Verifikationsnummer ein. Weiter unten bestätigen Sie Ihre Einga<br>Verifizieren.                                                                                                    | abe mit einem Klick auf        |
|                    | Verifikations-Nr.:                                                                                                    |                                |
|                    |                                                                                                    |                                |
|                    |                                                                                                    | 1                              |
|                    | Abb. 4, Verifiz                                                                                                    | zierung mit Verifikationsnumme |

eines korrekten Dokumentes

#### Löwenportal - Verifikation von Bescheinigungen und Dokumenten

|                    | MARTIN-LUTHER-UNIVERSITÄT<br>HALLE-WITTENBERG                                                                                                    |                                                         |
|--------------------|----------------------------------------------------------------------------------------------------|---------------------------------------------------------|
|                    | Löwenportal <u>A</u> nmelden                                                                                                    | Döwenportal durchsu                                     |
| <u>S</u> tartseite | <sup>Sle sind hier.</sup><br>Verifikation von Bescheinigungen um<br>Dokumenten                                                                                                    | nd                                                      |
|                    | Die Verifikationsnummer ist falsch. Bitte versuchen Sie es erneut.                                                                                                    |                                                         |
|                    | Dokumente mit Verifikations-Nummer                                                                                                    |                                                         |
|                    | Beispiel:                                                                                                    |                                                         |
|                    | Dowe Brochwaping worde and machanellon. Wege online evolutil, we giv share Unserviced and Sorpel. Zonatze darfom nicht susphendet<br>werden, von dans, we und darf der Brochwapinge vermeht und von der Brochschelte brondlere berninge.<br>URL zur Verdiktions derss Dakumenter, hötgel www.sverwähring mit halfte der verälg.<br>Vertriftiktetions-Nr.: SECL GSQ1 XNIL |                                                         |
|                    | * Semininian: Watersander: 1. Oktober bas J. Maz. Semannander: 1. April ha 30 September<br>Verifikations-Nr.                                                                                                    |                                                         |
|                    | Geben Sie in das Feld die Verifikationsnummer ein. Weiter unten bestätigen Sie Ihre Eingab<br>Verifizieren.<br>Verifikations-Mr                                                                                                    | be mit einem Klick auf                                  |
|                    |                                                                                                    |                                                         |
| -                  | Abb                                                                                                    | o. 5, Verifizierung mit falscher<br>Verifikationsnummer |

## 2.2 Verifikation eines 2D Data Matrix Barcode – Einlesen des Barcodes

Um einen 2D Data Matrix Barcode zu entschlüsseln, müssen Sie diesen erst mal einlesen. Die verschieden Möglichkeiten stellen wir Ihnen nachfolgend kurz vor.

## 2.2.1 Handscanner

Sollten Sie über einen Handscanner verfügen, der einen 2D Matrix Barcode lesen kann, so können Sie den Barcode einfach scannen. Sie können sowohl ein Dokument scannen, welches Ihnen vorliegt oder auch den Barcode von einen Dokument einlesen, welchen Sie digital (z.B. als pdf-Anhang in einer Mail) erhalten haben und auf Ihren Bildschirm sehen.

## 2.2.2 bcTester

Mit bcTester können Barcodes gelesen werden, die sich in Bilddateien oder Adobe PDF Dokumenten befinden. Sie müssen nur durch Scannen oder Fotografieren eine Bilddatei erzeugen, bcTester erkennt dann darauf die Barcodes. Es gibt versch. Programme die den Barcode entschlüsseln können. Da bc-Test eine Freeware ist, haben wir uns entschlossen Ihnen diese Software zu nennen. Sie können das Programm kostenfrei unter <u>http://www.bctester.de</u> herunterladen und dann installieren.

Schritte zum Auslesen:

1. Pdf- oder Grafikdatei öffnen

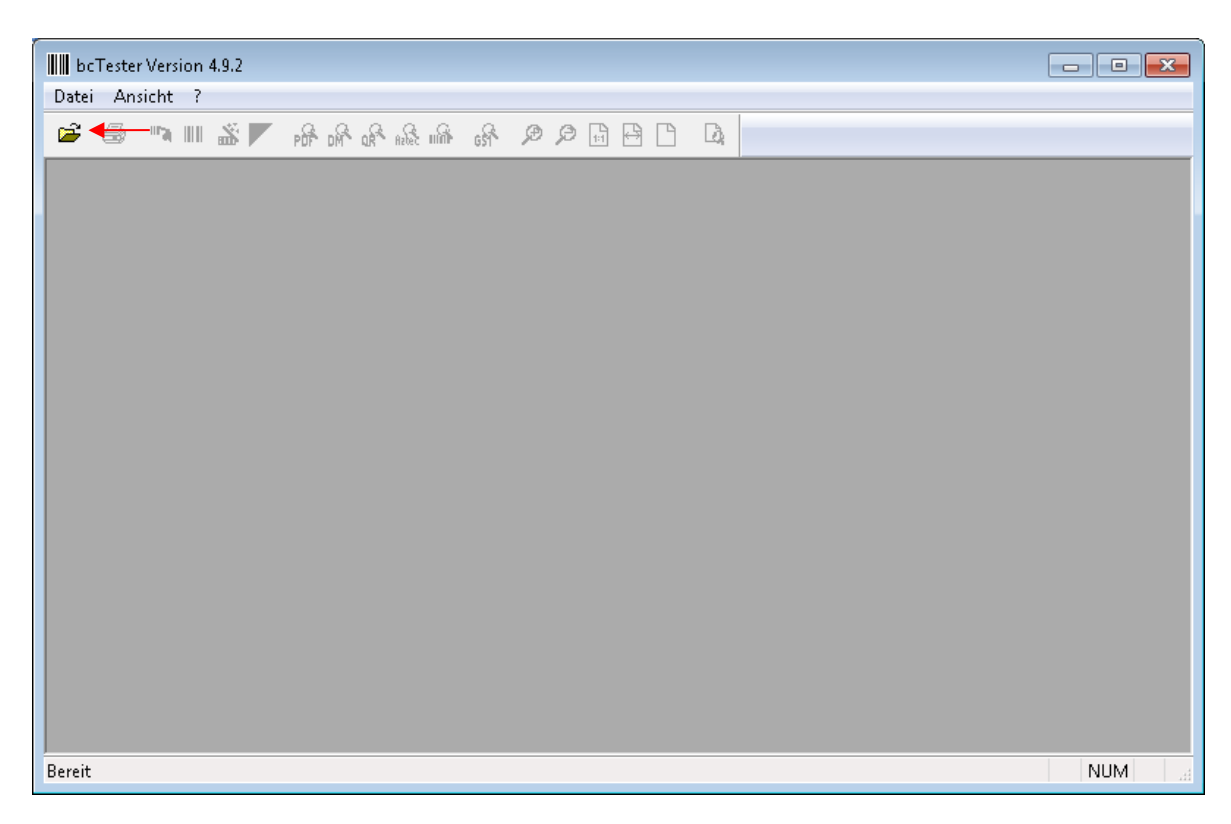

Abb. 6, bcTester, Datei Öffnen

Wenn das Dokument aus mehreren Seiten besteht, reicht es brauchen Sie nur die Seite zu laden, wo der Barcode enthalten ist.

| Adobe PDF-Dokument     | - Einstellungen beim Laden 🛛 🔀 |
|------------------------|--------------------------------|
| Dateiname              | D:\notenspiegel1.pdf           |
| Seitenanzahl           | 3 lade Seite 1 bis 🔶 1         |
| Größe der ersten Seite | 841x595 Pixel (72 dpi)         |
| DPI Farbtiefe          | OK Abbrechen                   |

Abb. 7, bcTester, Datei Öffnen

2. Automatische Erkennung des Barcodes durchführen

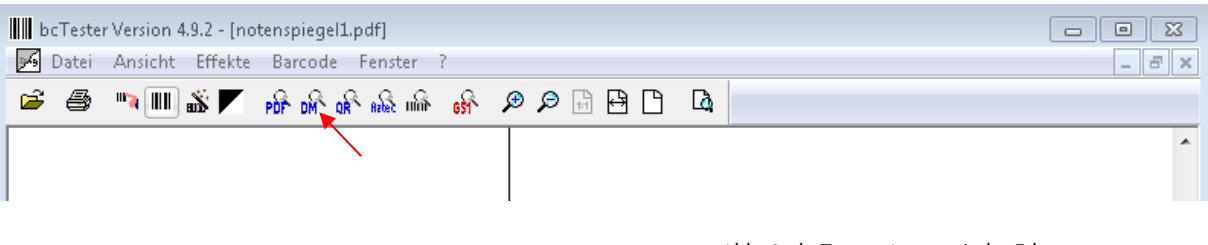

Abb. 8, bcTester, Automatische Erkennung

3. Ergebnis der automatischen Erkennung

| Barcode OK                                                                                                    |                                                                                                    |
|----------------------------------------------------------------------------------------------------|----------------------------------------------------------------------------------------------------|
| Barcode 1/1<br>Surgebnis<br>Barcode 1/1<br>Sigebnis<br>D28287923172001939720019487199645672091920719964<br>2271996424719964277199645571996454571996480719964<br>227199648272080423721384887208042271996423719964<br>207199645072176623722049467199648371996445721766<br>287217664572080421721723097208042072172411721724<br>107217247472172457184299844<br>Figebnis (formatierte Anzeige)<br>Hex IPI GS1/EAN KBV Dt. Post AG<br>Als Unicode anzeigen<br>32 31 30 32 34 31 31 37 38 20 32 36 2e 30 39 2e 32 30 31 3<br>X A Num1 Num2 Num3 Num4<br>001: 32 2 049 13361 03290161 0808596529<br>0211261994033 14073960097526833<br>002: 31 1 049 12593 03420465 0842281265<br>0207000711473 13792480859533617<br>Als Unicode anzeigen<br>Status OK. X 1114<br>Rotation O° Y 434<br>DX 188<br>DY 187<br>OK Hilfe | Das gesamte Ergebnis müssen Sie<br>markieren und anschließend<br>kopieren. Dann können Sie dieses<br>Ergebnis auf der Verifizierungsseite<br>der Martin-Luther-Universität<br>überprüfen lassen. |

Abb. 9, bcTester, Ergebnis der automatischen Erkennung

## 2.2.3 Smartphone

Zahlreiche kostenlose Apps für Smartphone und Tablet bieten heute die Möglichkeit einen 2D Data Matrix Barcode auszulesen. Je nach Software wird Ihnen die Möglichkeit gegeben, dass Sie sich den ausgelesenen Barcode auch per Mail (z.B. Ihre dienstliche Mailadresse) senden können. Das ausgelesene Ergebnis können Sie dann über die Verifizierungswebsite überprüfen lassen (siehe Punkt 2.3 Verifikation eines 2D Data Matrix Barcodes- Auswertung des Barcodes).

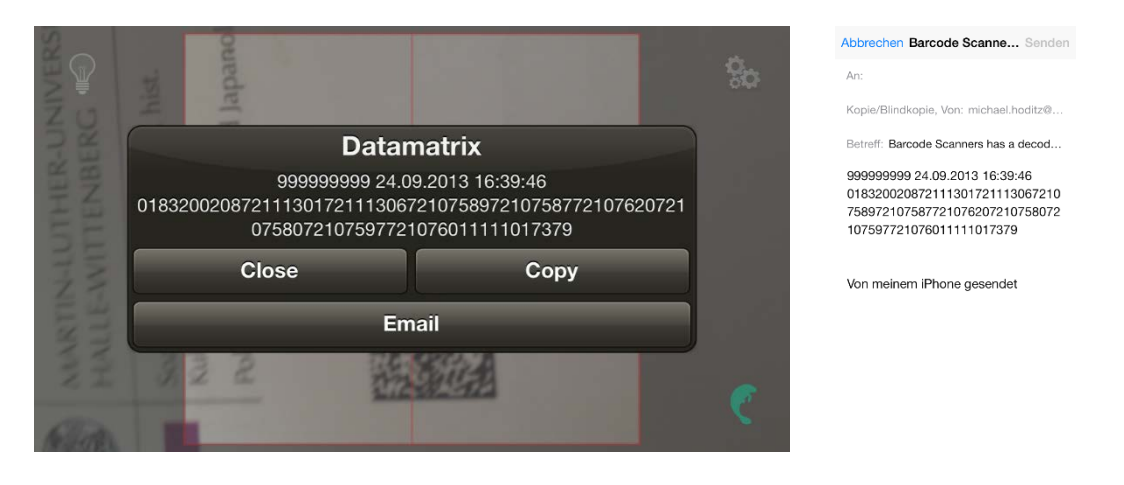

Abb. 10, Erkennung über Smartphone

manatee works Barcode Scanner unter iOS (für alle gängigen Betriebssysteme verfügbar)

weitere Beispiele:

IxMAT Scanner für Android

Barcode Master für Windows Phone

# 2.3 Verifikation eines 2D Data Matrix Barcodes – Auswertung des Barcodes

Kopieren Sie die Zeichenkette in das Feld "Daten" und starten Sie dann die Verifizierung.

|                                                                                                    | MARTIN-LUTHER-UNIVERSITÄT<br>HALLE-WITTENBERG                                  |
|----------------------------------------------------------------------------------------------------|--------------------------------------------------------------------------------|
|                                                                                                    | Chemie und Physik<br>Chemie                                                    |
| Martin-Luther-Universität Halle-Wittenb<br>Frau<br>Erika Mustermann<br>Universitätsplatz 10<br>06108 Halle | berg                                                                           |
| Barcode<br>Geben Sie in das Feld den Int                                                                   | halt des Barcodes ein Anschließend hestätigen Sie Ihre Eingshe mit einem Klick |
| Verifizieren.                                                                                              |                                                                                |
| Daten:                                                                                                    |                                                                                |
| 214445276 18.10.2013 09:3                                                                                  | 16:02<br>5871796880721687447179637971629902717223377162990371383169            |

Abb. 11, Verifizierungswebsite, Auswertung

Bei einem gültigen Dokument erhalten Sie zum Abgleich die entsprechenden Daten, welche sich auf der Bescheinigung wiederfinden lassen müssen.

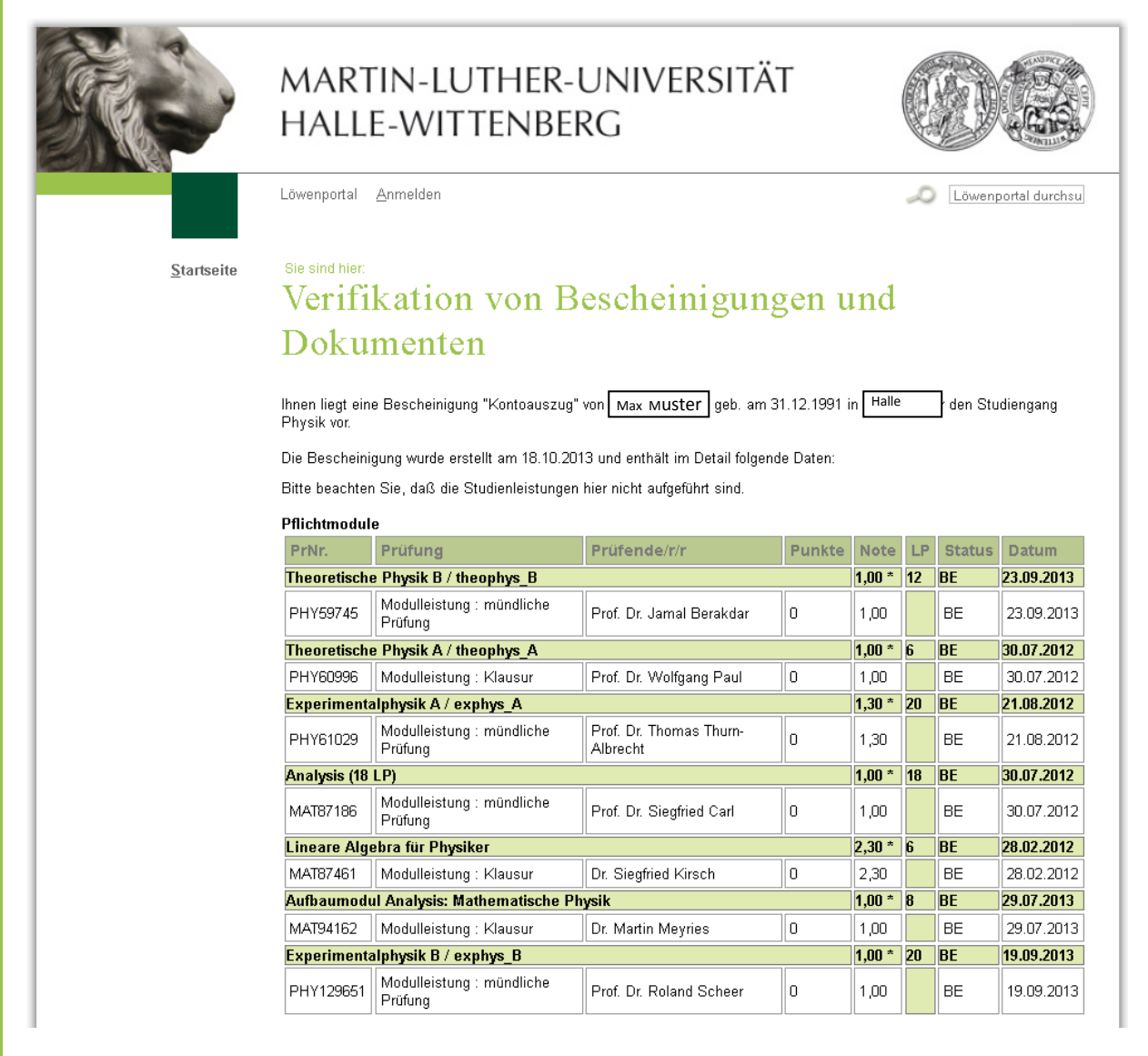

Abb. 12, Verifizierungswebsite, Ergebnis der Auswertung

Wurde der Barcode manipuliert oder falsch eingegeben, so erhalten Sie ebenfalls eine entsprechende Rückmeldung.

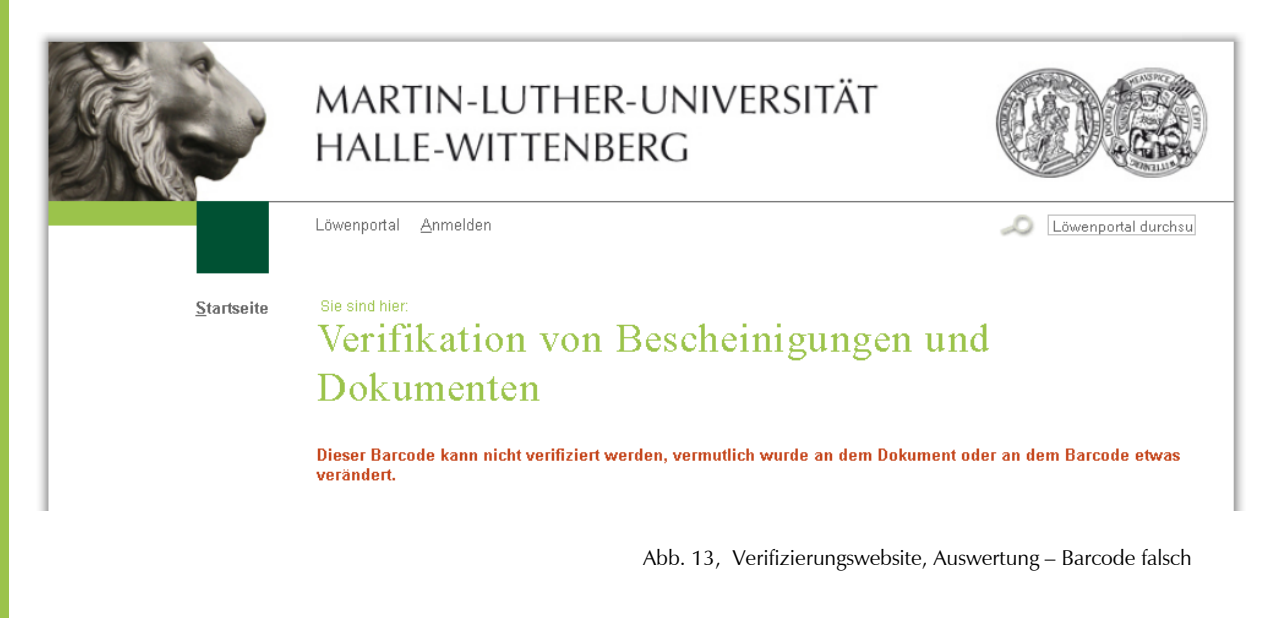